## Scheduler

DBSync Cloud Replication facilitates Replication to be scheduled as per the requirement. This section helps with the steps involved in Scheduling.

• Start DBSync Replication User Interface and select Manage Profiles.

| db<br>sync | Phase report any delets to socie of DBSync Cloud Replication 3.0 | Home   Global Settings   Manage Profiles Enter Profile Name Create |  |
|------------|------------------------------------------------------------------|--------------------------------------------------------------------|--|
| Home       |                                                                  |                                                                    |  |
|            |                                                                  |                                                                    |  |
|            | ✿ Global Setting                                                 | ▲Manage Profiles                                                   |  |
|            | Update Proxy Settings                                            | Create/Edit Profiles                                               |  |

• Select the required profile by accessing Manage Profile.

| SYNC DBSync Cloud Replication       | Home   Global Settings<br>Enter Profile Name                             | Manage Profiles |  |
|-------------------------------------|--------------------------------------------------------------------------|-----------------|--|
| Manage Profiles                     | MySQL                                                                    | • 0             |  |
| Salesforce Details Database Details | Salesforce Sync Object Details Notifications Advanced Settings Scheduler |                 |  |
| User Name :                         | vishwanath.b@avankia.com                                                 |                 |  |
| Password :                          | ******                                                                   |                 |  |
| Environment:                        | ProductionDevelopment                                                    |                 |  |
| Scap Endpoint :                     | https://www.salesforce.com/services/Soap/u/26.0                          |                 |  |
|                                     | Test Connection Save Next                                                |                 |  |

 Go to Scheduler tab, to select the required Process from the Command dropdown and configure the frequency of the sync by selecting desired time interval from the Runs dropdown. Multiple processes can be scheduled in the same profile. Schedule can be deleted if not in use.

| Manage Profiles  |                      |                |                  |               |                            |                   |                         |  |  |
|------------------|----------------------|----------------|------------------|---------------|----------------------------|-------------------|-------------------------|--|--|
| Salesforce Detai | lis Database Details | Salesforce Syn | c Object Details | Notifications | Advanced Settings          | Scheduler         |                         |  |  |
|                  |                      | Cor            | nmand<br>IS      | Schedu        | clean copy<br>Every 15 Min | ation             |                         |  |  |
|                  | lab Mana             |                | Eveneries        |               | Next Ru                    | Save              | $\mathbf{\hat{\nabla}}$ |  |  |
|                  | Job Name             |                |                  |               | Next Rur                   | n Time            | Action                  |  |  |
|                  | configicleancopy     |                | 0 0/15 * * * ? * |               | Thu Feb 21 0               | 02:00:00 CST 2013 | Delete                  |  |  |